# 「おきぎん e パートナー(法人)」のシステム更改実施について

沖縄銀行では、平成 26 年 3 月 10 日(月)より、「おきぎん e パートナー(法人)」のシステム更改をいたし ます。今後もお客さまのご希望に添えるサービスの提供に努めてまいりますので、何卒ご理解のほどお願 いいたします。

今回のシステム更改により、変更となる内容についてご案内いたします。

# 【システムの変更内容】

- 1. 管理者・利用者ログオンのアドレス変更
- 2. セキュリティ上のお知らせ画面表示
- 3. 連続資金移動ご利用時の都度指定先口座登録が可能
- 4. Java を利用しないファイル伝送サービス
- 5. 外部ファイル送受信の操作変更
- 6. 外部ファイル送信権限機能が可能
- 7. 外部ファイル送受信における帳票出力が可能
- 8.「データ承認・送信」への画面移動が可能
- 1. 管理者・利用者ログオンのアドレスが変更になります。

現在ご利用いただいております、インターネットバンキングログオン時のアドレスを次の通り変更いたします。 管理者ログオン

https://www3.suitebank3.finemax.net/OKNWA/CIBMU101.html

利用者ログオン

https://www3.suitebank3.finemax.net/OKNWA/CIBMU201.html

※ショートカットやお気に入り等にログオン画面を登録されているお客さまは、再登録をお願いいたします。

※信頼済みサイトに「https://www3.suitebank.finemax.net」を登録されているお客さまは、

「https://www3.suitebank3.finemax.net」へ変更をお願いいたします。

「おきぎんeパートナー」トップ画面の「利用者ログオン」または「管理者ログオン」ボタンよりログオンされているお客さまは、変更不要です。今まで通りの操作で処理が可能です。

#### [e パートナートップ画面]

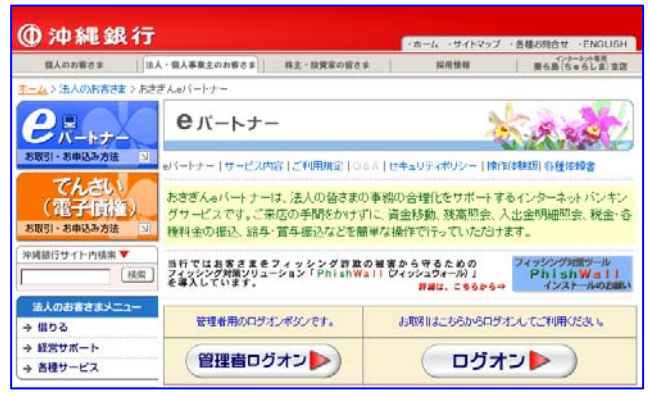

2. セキュリティ上のお知らせ画面を表示します。

暗証番号や確認暗証番号が一定期間変更されていない場合、ログオン後にセキュリティ上のお知らせ画 面が表示されます。

|                                                                                                    | 2014/01, |
|----------------------------------------------------------------------------------------------------|----------|
| 金融機関を装った悪質な電子メール詐欺(フィッシング詐欺)にご注意ください。<br>スパイウェアにご注意ください。<br>金融機関を偽装して郵送されるCD-ROMにご注意ください。                                                                           |          |
| セキュリティ上のお知らせ                                                                                                    |          |
| 利用者暗証番号・利用者確認暗証番号が長期間変更されていません。                                                                                                    |          |
| セキュリティ上、暗証番号は定期的に変更してください。                                                                                                    |          |
| 最終変更日       利用者暗証番号     2006年01月12日       利用者確認暗証番号     2006年01月12日       暗証番号を変更する場合は、     変更       を押してください。       このまま取引を続ける場合は、       ●       後30日間、この画面を表示しない。 |          |

3. 「連続資金移動」機能ご利用時に都度指定先口座の登録が可能になります。

「連続資金移動データ送信完了」画面に、「都度指定先口座登録」ボタンが追加され、**複数口座を同時に** 登録することができるようになります。

〔連続資金移動データ送信完了画面〕

| オンラ             | ライン取引 資金科                                                     | 5動                                                |                      |                                   |                         |                |                                                  |
|-----------------|---------------------------------------------------------------|---------------------------------------------------|----------------------|-----------------------------------|-------------------------|----------------|--------------------------------------------------|
| 連続              | 「資金移動デー                                                       | ータ送信完了                                            | ٢                    |                                   |                         |                |                                                  |
| 了解              | を押してください。                                                     | 資金移動デー                                            | ダ選択画面に頂              | 戻ります。                             |                         |                |                                                  |
| 送信              | 去                                                             | 000000000                                         | )4利用                 |                                   |                         |                |                                                  |
|                 |                                                               | 者1                                                |                      |                                   |                         |                |                                                  |
| 支払フ             | π口座<br>お取引店                                                   | 科目口                                               | 座番号                  | 口座                                | 名義人                     |                |                                                  |
| 本店              | 営業部                                                           | 普通預金 224                                          | 47335 カナメイ           | (キ゛ニン2247335                      |                         |                |                                                  |
| 資金              | 移動先口座                                                         |                                                   |                      |                                   |                         |                |                                                  |
| 結果              | 受付状況<br>/支払名義人                                                | 入金先                                               | 予定日                  | 取引金額                              | 詳細                      |                |                                                  |
| 0               | 142120XKQ5CH0S<br>2014年03月31日<br>12時05分12秒<br>振込 都度指定<br>受付完了 | iO 沖縄銀行<br>本店営業部<br>普通預金<br>2346724<br>イービースイシンチー | 2014年<br>02月20日<br>ム | 支払金額¥100<br>振込金額¥100<br>手敔料 ¥52   | 資金移動取<br>引が完了致<br>しました。 |                |                                                  |
| 0               | 142120XKSDDH0S<br>2014年03月31日<br>12時05分15秒<br>振込 都度指定<br>受付完了 | 0 沖縄銀行<br>本店営業部<br>普通預金<br>2346735<br>イービースイシンチー  | 2014年<br>02月20日<br>ム | 支払金額 ¥100<br>振込金額 ¥100<br>手敖料 ¥52 | 資金移動取<br>引が完了致<br>しました。 |                |                                                  |
| <b>貸金</b><br>了解 | 移動金額                                                          | ¥200 +<br>録 印 刷                                   | 于政科                  | ¥104 =                            |                         | ¥304           |                                                  |
|                 |                                                               | オンライン                                             | 取引 資金                | 全移動                               |                         |                |                                                  |
|                 |                                                               | 都度指                                               | 定先口座                 | ⊾<br>情報登録                         | 確認                      |                |                                                  |
|                 |                                                               |                                                   |                      | 29.43                             |                         |                |                                                  |
|                 |                                                               | 登録する[                                             | コ座を選択し               | 、 ** を押し                          | してください。                 |                |                                                  |
|                 |                                                               | 都度指定                                              | 先口座                  |                                   |                         |                |                                                  |
|                 |                                                               | 登録金                                               | 融機関名                 | 支店名 和                             | ション 日本番                 | 号  □座名義人       | 詳細 おきちょう おもの おもの おもの おもの おもの おもの おもの おもの おもの おもの |
|                 |                                                               | ▶                                                 | 電銀行 本                | 店営業部 普通                           | <b>●預金 23467</b>        | 24 イービースイシンチーム | 御泉道定元山座として新規<br>・録します。                           |
|                 |                                                               | ☑ 沖                                               | 縄銀行 本                | 店営業部普通                            | 通預金 23467               | 35 イービースイシンチーム | 「都度指定先口座として新規:<br>森します。                          |
|                 |                                                               |                                                   |                      |                                   |                         |                |                                                  |
|                 |                                                               | 登録                                                | キャンセル                |                                   |                         |                |                                                  |
|                 |                                                               |                                                   |                      |                                   |                         |                |                                                  |

## 4. 「Java」を利用しないファイル伝送サービスになります。

ファイル伝送サービスをご利用のお客さまは、これまで、ファイル伝送サービスのご利用の際に、Oracle 社の 「Java」をダウンロードしていただく必要がありましたが、「Java」を使用しないファイル伝送サービスとなるため、 ダウンロードが不要となります。

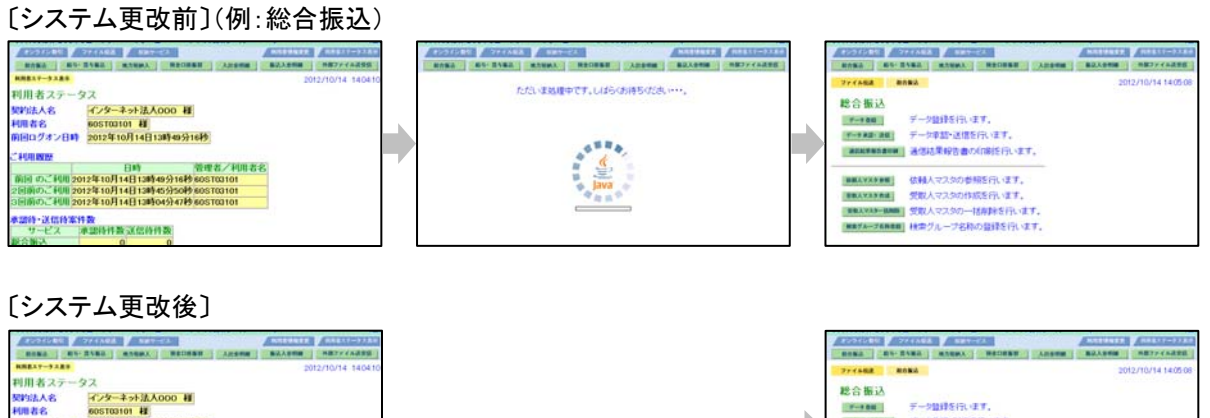

#### 5. 「外部ファイル送受信」の操作が変更になります。

「Java」のダウンロードが不要となることに伴い、「アップロード」「選択」ボタン押下時に取込みまたは保存先を都 度指定していただく手順となります。

※「ファイル伝送」サービスをご利用のお客さまが対象となります。

※今回の変更はファイルパス名のみで、送信・受信テーブルの「業務名称」は、事前登録が必要となります。

#### (1)「外部ファイル送信」操作時

- ① 送信テーブル作成時に、ファイルパスの設定が不要になります。
- ② アップロード開始画面においてファイルパスの設定が毎回必要になります。
- ③「ファイル転送」の画面に変わり、「アップロード中」の画面が表示されます。

〔システム更改前〕

| <del>ファィム&amp;ä ##ファィムä9&amp; ##</del><br>送信テーブル作成 | D7 f A波&<br>(◆ -必須入力 ◇-任意入力)                     | <u>ファイル転送</u> NB2745AB5B NB2745ABB<br>ファイル転送                                                          |
|----------------------------------------------------|--------------------------------------------------|----------------------------------------------------------------------------------------------------|
| ◆金融機関接続情報の技番コード<br>◆業務名称                           | 01          ① 金融機関接続情報           福谷田政之         王 | 7 y 193- Y<br>94 401 7 8                                                                              |
| ファイルバス名                                            |                                                  | 「「「●● Annower (** スクトップ●== 4名目前入小社<br>● ● - ンセル」                                                      |
| ◆新しいファイルバス名<br>◆レコード長                              | 参照                                               | ४ - १९-७<br>(४,७४८ - १९४४)<br>                                                                        |
| ◆ファイル名<br>◇注釈(コメノト)                                | B00001210000                                     | します。<br>「セキュリティングを加加したいのではない」の時ですの。またはその部のがかった事項にでくため、<br>「セキュリティングを起これになった」の時ですの。またはその部のがかった事項にでくため、 |
| 98 97×24                                           |                                                  | ファイル転送画面が表示されます。                                                                                      |
|                                                    | 気化しているした。                                        |                                                                                                    |

〔システム更改後〕

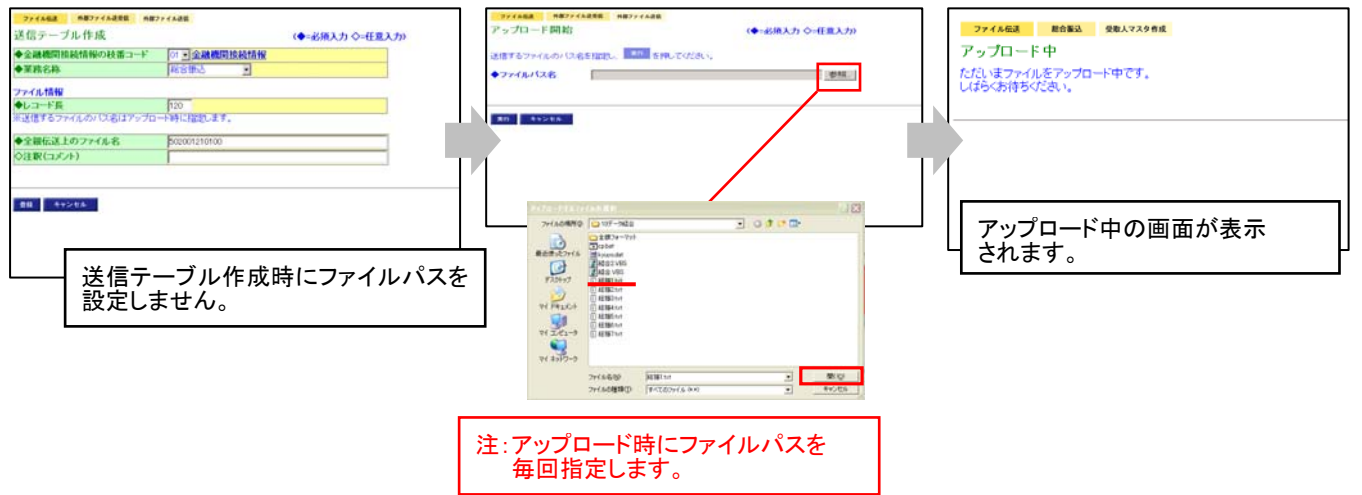

## (2)「外部ファイル受信」の操作時

- ① 受信テーブル作成時にファイルパスの設定が不要となります。
- ②「ファイル転送」の画面に変わり、「受信中」の画面が表示されます。
- ③「受信結果」の画面において保存するファイルパスの設定が毎回必要になります。

#### 〔システム更改前〕

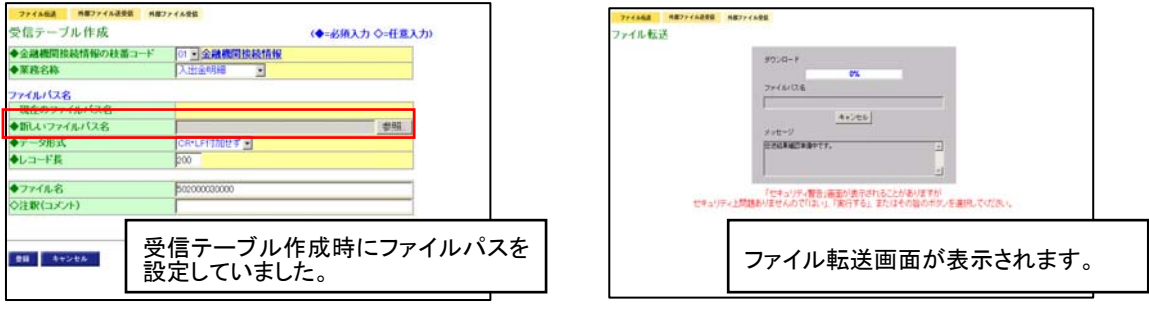

#### 〔システム更改後〕

|                                                                                                    | 27744688 11877744838 11877744588     受信中     たたいはファイルを受信中です。     しはらくお待ちがたさい。 |                                                                                                    |
|----------------------------------------------------------------------------------------------------|-------------------------------------------------------------------------------|----------------------------------------------------------------------------------------------------|
| xttd>>r4.851875225 >>rf.8718763087>rf.8518827537<br>◆288(3257)<br>928(3257)<br>受信テーブル作成時にファイルパス<br>を設定しません。 | 受信中の画面が表示されます。                                                                | (年19年代)<br>(1970年19月1日)<br>(1970年19月1日)<br>(1970 |

※外部ファイル受信時は自動データ保存されませんので、必ず「保存」をクリックしデータを保存してください。

なお、現在設定されている「ファイルパス名」は引き継がれませんので、これまでファイルの保存場所を意 識せずにお取引きいただいていたお客さまは、平成 26 年 3 月 7 日(金)までにファイルの保存場所をご確認 のうえ、管理していただきますようお願いいたします。

[ファイルの保存場所の確認]※送信、受信共に確認方法は同じです。

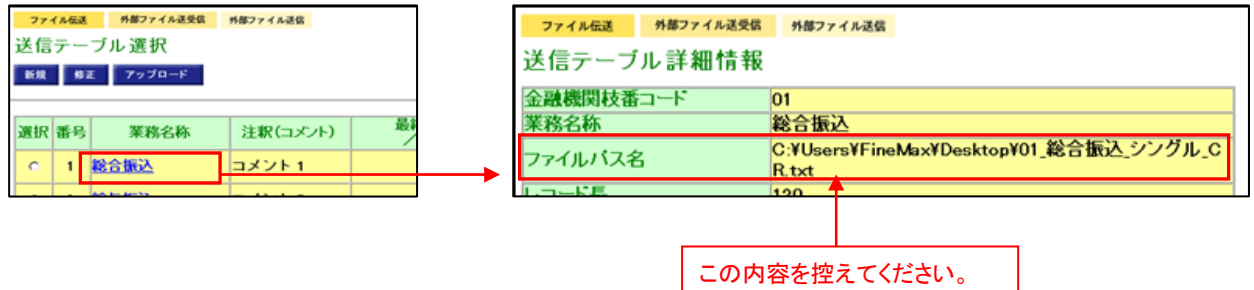

#### 外部ファイル送信時の利用者権限設定が可能になります。 6.

外部ファイル送信時において、管理者が設定した権限のある利用者のみが登録・承認・送信機能が可能になり ます。

〔管理者画面〕

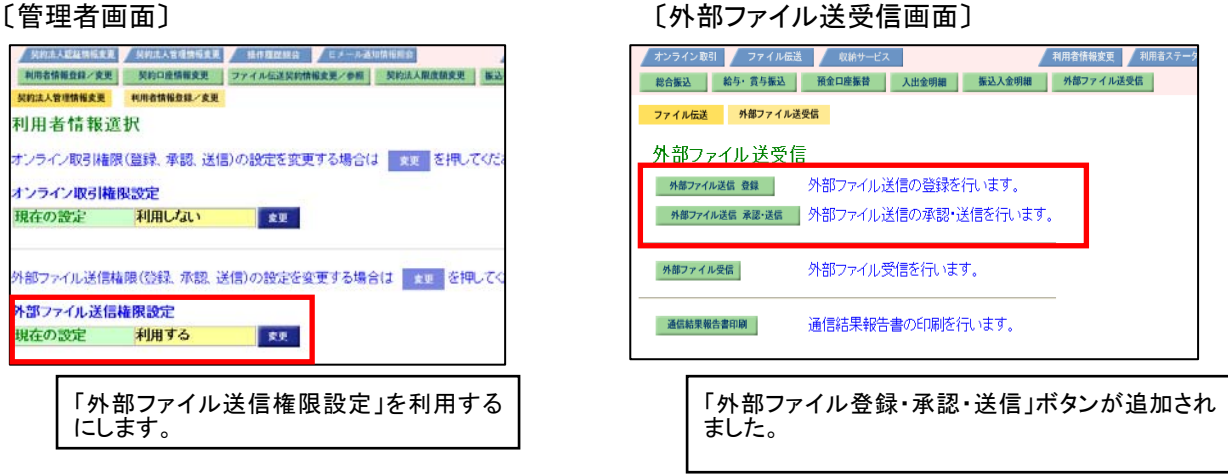

外部ファイル送受信時の帳票出力が可能になります。 7.

外部ファイル送受信において、送信前および受信後に外部ファイル内容を確認するために、帳票出力が可能 になります。

〔外部ファイル送信前〕 〔外部ファイル受信後〕 フィイル伝道 所聞ファイル送空信 外部ファイル連察 (歳) 井田ファイル送茶信 井田ファイル安信 送信確認 (◆=必須入力 ◇=任意入力) 受信結果 012年11月01日13時47分47秒 正常受信 法人 太郎 表示中の外部ファイルの明確を印刷する場合には ロホルサルエ を押してください。 終了時刻 ステータス 受信者 業務名称 総合振込 業務名称 入出金明細 金融機同コード 1111 金融機同名 アイウスオキショウ 注訳(ロメント) コメント1 サイクル番号 01 注訳(コメント) ◆サイクル番号 サイクル番号が未入力の場合は、自動評価にます。 an Sputchen. 01月30日 0188 
 金融機関名
 オキナワ

 支店名
 マキナト

 口圧番号
 1234567

 依頼人力ナ名称
 オキキッショラン・

 4件 合計金額
 14キャン・ヨウン・
 補課 ファイル・再体育 印刷系件指定 交通コート 預金種目 依頼人コード 合計件数 普通預金 0000180001 利用者建想新算备号 7719171 6-188 「印刷条件指定」をクリックします。 信しますか? 送信 印刷を作用定 キャンセル 「印刷条件指定」をクリックします。

「ファイル伝送」サービスで「データ登録」画面から「データ承認・送信」への画面移動が可能になります。 8. 「ファイル伝送」サービスのご利用にあたり、データ作成後、「承認・送信」を行う際に、一旦、メニューへ戻ってい ただく必要がありましたが、利用者が「承認」または「送信」権限をお持ちの場合、「データ登録」メニューの「振 込または振替データ選択」画面に追加した「データ承認・送信へ」ボタンより、「データ承認・送信」メニューの「送 信データ選択」画面へ直接移動することができるようになります。また、該当業務の「登録完了確認」画面にも、 同じボタンが追加になります。

<del>- 771/1628 R01826 7-9世年</del> 振込データ選択

新規 修正 新線 送信清ゲータ利用 印刷 外部ファイル出力

| 77イル伝道 総合振込 デー<br>N G 1 min マフ 2010-101 | -9 登録     | 2014/02/1 |
|-----------------------------------------|-----------|-----------|
| 王邦元 」 唯認                                |           |           |
| しカー修正した振込金額の合計                          | は下記の通りです。 |           |
| <b>辰込総件数</b>                            | 10件       |           |
| 入力済件数                                   | 4件        |           |
| ND総金額                                   | ¥574,097  |           |
| 友仏総金額                                   | ¥574,254  |           |
| 先方負担手数料                                 | ¥157      |           |
| 当方負担手数料                                 | ¥156      |           |
| 「数料総金額                                  | ¥313      |           |
| 記載金額+手数料総金額                             | ¥574,410  |           |
| 底入指定日                                   | 02月10日    |           |

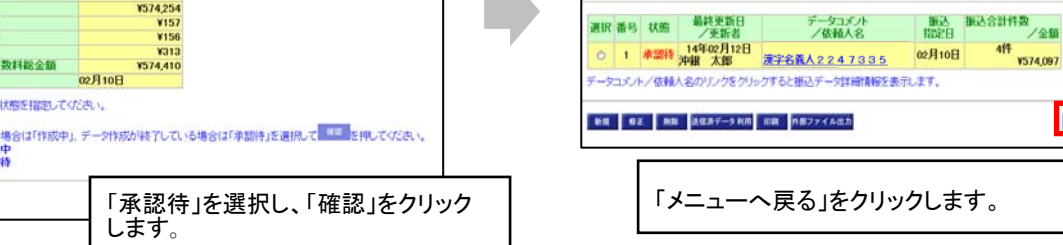

〔システム更改後〕

 今作成連中の場
 ○ 作成中
 ○ 承認特

412 (6

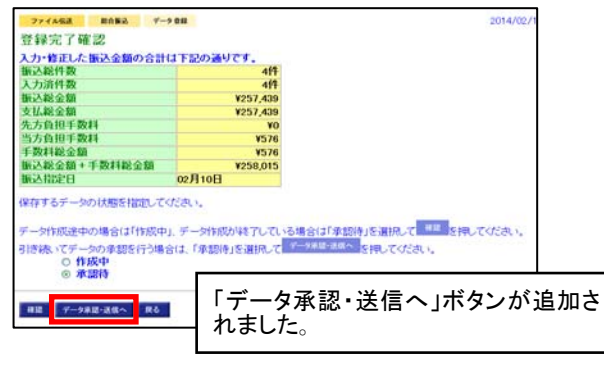

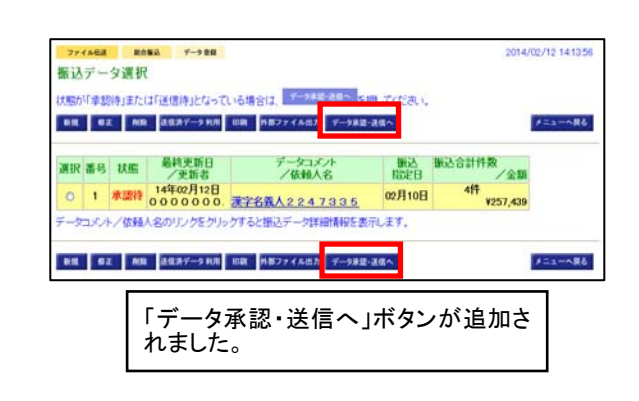

状態が「承認得」または「送信待」となっている場合は、メニューのデータ承認・送信から処理を行ってください。

2014/02/12 1409:58

x=a=~R6

#=1-086

4ff ¥574,097